## *MyTDEC Forms Application*: *Registering for an Account*

November 25<sup>th</sup>, 2020

Version 1.1

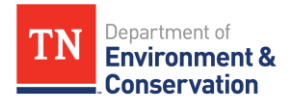

# How do I register an account?

## Overview

The following document will provide step-by-step guidance on how to register a new account on the MyTDEC platform. Following these guidelines will result in the creation of an account that will allow you to submit permits for approval with TDEC.

## Step-by-Step Guide

| Step 1- Select "Register" from                                                                                             | the Tool Bar                                                                                                   |
|----------------------------------------------------------------------------------------------------|----------------------------------------------------------------------------------------------------|
| Begin by navigating to <u>https://</u><br>on " <b>Register</b> " from the list of c                                        | <u>'forms.tdec.tn.gov/</u> . Once you see the screen below, click options at the top of the page.              |
| Department of<br>Environment &<br>Conservation           Home         Finder         Help         Sign In         Register |                                                                                                    |
| Select the organization from which you would like to                                                                       | Welcome to MyTDEC Forms!                                                                                       |
| Select Organization -                                                                                                    | Welcome to MyTDEC Forms, the State of Tennessee's Department of Environmental Conservation online form portal! |
| Forms                                                                                                    | Forms                                                                                                    |
| To locate a specific form please use our form finder.                                                                      | Can't find a specific form? Please use our Form Finder                                                         |
| P Form Finder                                                                                                    |                                                                                                    |
|                                                                                                    |                                                                                                    |
|                                                                                                    | Figure 1 Login Page                                                                                            |

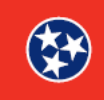

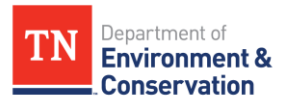

#### Step 2 – Create a User Profile

#### 2.1 User Identification

Fill out the **User Identification** section, as shown below. The information you provide here will be the credentials you use to access the system. Keep in mind the email address you provide here will be used for email alerts from the system, such as to send you email confirmations when a form has been successfully submitted. As denoted in the figure, all fields marked with a red asterisk are **required** in order to submit your information. If you fail to fill out a field with a red asterisk, an **error message** will appear upon submission. Please see below in **step 2.4** for an example of the error message.

| User Identification |              |                   |              |
|---------------------|--------------|-------------------|--------------|
| Prefix:             |              |                   |              |
| First Name: *       | Middle Name: |                   | Last Name: * |
| Phone:*             | Ext.:        |                   |              |
| Email Address: *    |              | Confirm Email Add | Iress:*      |
| Password:*          |              | Confirm Password  | i:*          |

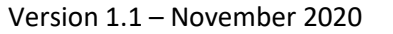

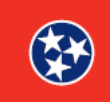

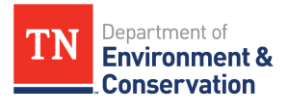

#### **Step 2 –** Create a User Profile

### 2.2 Organizational Affiliation

The next section of the User Profile is the **Organizational Affiliation** section. While these fields are not required, if you are affiliated with an organization, please provide the name of your organization in the fields you see below.

| Organization Name: |  |  |  |  |
|--------------------|--|--|--|--|
|                    |  |  |  |  |
| Title:             |  |  |  |  |
|                    |  |  |  |  |
|                    |  |  |  |  |
|                    |  |  |  |  |
|                    |  |  |  |  |

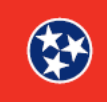

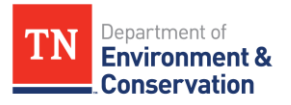

### Step 2 – Create a User Profile

## 2.3 Mailing Address

The third and final section of the User Profile is your mailing address. All fields marked with a red asterisk throughout the documentation are mandatory.

| Address Line 1: " |                |  |
|-------------------|----------------|--|
| Address Line 2:   |                |  |
| City:*            | Postal Code: * |  |
| State/Area: *     | Country: *     |  |
|                   |                |  |

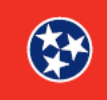

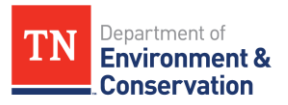

#### Step 2 – User Profile

### 2.4 Submit Registration and Errors

After completing all of the above sections, you will find the "**Cancel**" and "**Register**" buttons at the end of the form. If you missed any required fields that were denoted with a red asterisk, a red banner will appear by the section that you missed. An example of an error message is shown below:. Please select Register to continue with the account registration process.

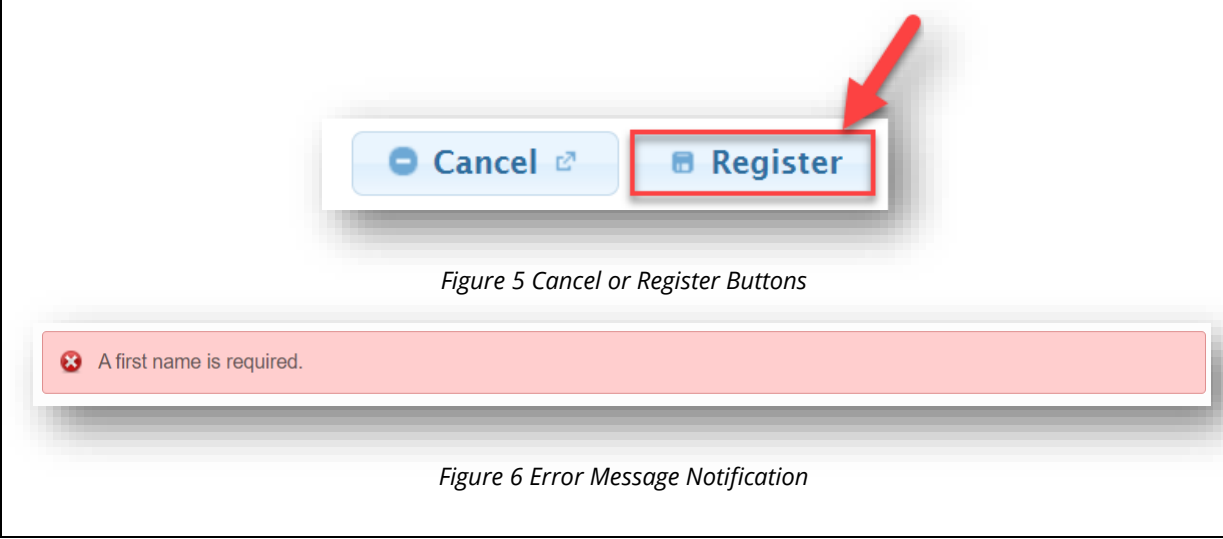

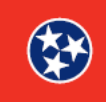

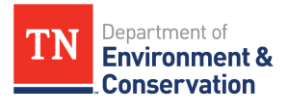

| Step 3 – Confirming Your Account                                                                                                    |
|----------------------------------------------------------------------------------------------------|
| 3.1 Confirmation Code                                                                                                    |
| Upon clicking <b>"Register"</b> as shown above, the platform will prompt you to enter a confirmation code. The notification will confirm that the code has been sent to the email that was listed in the <b>User Identification</b> section. |
| An email has been sent to . Please check it and enter the cofirmation code below.                                                                                                    |
| Confirm Email                                                                                                    |
| Figure 7 Confirmation Code Entry                                                                                                    |

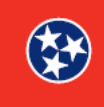

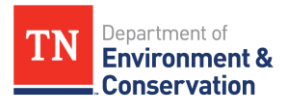

#### Step 3 – Confirming Your Account 3.2 Accessing Confirmation Email

Access the email that was listed in the **User Identification** section. You will have received a confirmation email from the help desk, as shown in the image below. The confirmation code contained in the email is what you will use to verify your account. The email will also confirm your username, and with this information, you can proceed to **step 3.3.** 

Elizabeth P Gees,

You have successfully created an account with MyTDEC Forms. Your username is \_\_\_\_\_\_\_. Please enter the below confirmation code on the registration screen.

Confirmation Code: **3FWjrE** 

If you have not registered with MyTDEC Forms, or if you are having difficulty accessing or using the system, please contact us at <u>BG-Help\_Desk@tn.gov</u>.

Thank you,

Tennessee Department of Environment and Conservation <u>BG-Help\_Desk@tn.gov</u> 615-532-0287

Figure 8 Confirmation Email Example

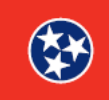

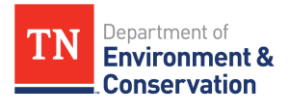

| Step 3 – Confirming Your Account                                                                                                    |
|----------------------------------------------------------------------------------------------------|
| 3.3 Inserting Confirmation Code and Registering                                                                                                    |
| Take the confirmation code from the confirmation email and return to MyTDEC Forms.<br>Place the code exactly as it appeared in the email in the <b>Confirmation Code field</b> , as<br>shown below. Finally, select <b>Confirm Email</b> to complete the registration process. |
| An email has been sent to . Please check it and enter the cofirmation code below. Confirmation Code * 3FWjrE                                                                                                    |
| Confirm Email                                                                                                    |
| Figure 9 Inserting Code and Confirming Email                                                                                                    |

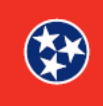

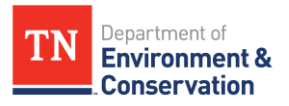

| Step 4 –  | Logging In                                                                                                    |  |  |  |  |  |  |
|-----------|----------------------------------------------------------------------------------------------------|--|--|--|--|--|--|
| After sul | omitting your correct confirmation code, you will be prompted to sign in with                                                                                                    |  |  |  |  |  |  |
| your acc  | ount information. Please enter the <b>User ID</b> that was specified in your                                                                                                    |  |  |  |  |  |  |
| confirm   | ation email, as well as the <b>Password</b> that you set up in your <b>User Profile.</b> You                                                                                                    |  |  |  |  |  |  |
| will now  | have access to the MyTDEC forms platform.                                                                                                    |  |  |  |  |  |  |
|           |                                                                                                    |  |  |  |  |  |  |
|           | Sign In                                                                                                    |  |  |  |  |  |  |
|           | In most cases your User ID is your registered email address. If you are an                                                                                                    |  |  |  |  |  |  |
|           | agency user and your agency has opted to use Windows Authentication,                                                                                                    |  |  |  |  |  |  |
|           | your agency's Windows username will be your User ID.                                                                                                    |  |  |  |  |  |  |
|           | has been successfully registered.                                                                                                    |  |  |  |  |  |  |
|           |                                                                                                    |  |  |  |  |  |  |
|           |                                                                                                    |  |  |  |  |  |  |
|           | and the second second se |  |  |  |  |  |  |
|           | Paccword: *                                                                                                    |  |  |  |  |  |  |
|           | rassword.                                                                                                    |  |  |  |  |  |  |
|           |                                                                                                    |  |  |  |  |  |  |
|           |                                                                                                    |  |  |  |  |  |  |
|           |                                                                                                    |  |  |  |  |  |  |
|           |                                                                                                    |  |  |  |  |  |  |
|           |                                                                                                    |  |  |  |  |  |  |
|           |                                                                                                    |  |  |  |  |  |  |
|           |                                                                                                    |  |  |  |  |  |  |
|           |                                                                                                    |  |  |  |  |  |  |
|           |                                                                                                    |  |  |  |  |  |  |
|           |                                                                                                    |  |  |  |  |  |  |
|           | OK Forgot Password Pegister Cancel                                                                                                    |  |  |  |  |  |  |
|           | ok Polyot Password Register Cancer                                                                                                    |  |  |  |  |  |  |
|           |                                                                                                    |  |  |  |  |  |  |
|           |                                                                                                    |  |  |  |  |  |  |
|           | Figure 10 Sign In                                                                                                    |  |  |  |  |  |  |
|           |                                                                                                    |  |  |  |  |  |  |

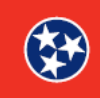